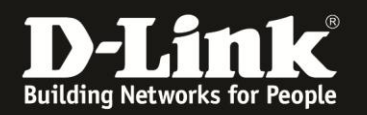

## Anleitung zum Auslesen des WLAN Schlüssels

Für DIR-506L (Stand April 2013)

Sollten Sie den WLAN Schlüssel des DIR-506L nicht mehr kennen, können Sie ihn über die Konfigurationsoberfläche des Routers auslesen.

Dies ist lediglich über eine LAN oder WLAN Anbindung an den Router möglich.

Hat Ihr Rechner keine WLAN-Verbindung auf den DIR-506L und Sie kennen den WLAN-Schlüssel nicht mehr, müssen Sie den DIR-506L in den zurücksetzen:

- DIR-506L einschalten

- Wenn der DIR-506L gestartet ist, halten Sie den Reset-Knopf mit z.B. einer Büroklammer für 5-10 Sekunden gedrückt.

Alle Einstellungen gehen beim Factory Reset verloren, auch die WLAN-Verschlüsselung. Sie müssen den Router dann neu einrichten. Alle weiteren Schritte in dieser Anleitung wären dann hinfällig.

Hat der Rechner per WLAN oder, je nachdem welchen Modus der DIR-506L konfiguriert ist, per LAN Zugriff auf den DIR-506L, gehen Sie folgendermaßen vor, um den WLAN-Schlüssel auszulesen.

1. Greifen Sie per Webbrowser auf die Konfiguration des DIR-506L zu. Die Standard Adresse ist http://192.168.0.1.

2. Im Auslieferungszustand ist auf die Konfiguration kein Passwort gesetzt. Als **Benutzername** Wählen Sie **admin** aus, lassen das **Kennwort** Feld leer und klicken auf **Anmelden**.

| 🕘 ROUTER - Mozilla Firefox            |                                                                                                    |                                                              | ₽× |
|---------------------------------------|----------------------------------------------------------------------------------------------------|--------------------------------------------------------------|----|
| Datei Bearbeiten Ansicht Chronik      | Lesezeichen Extras Hilfe                                                                              |                                                              |    |
| 🔶 🔶 🏫 🔏 😚 192.168                     | 0.1                                                                                                   | 🚎 🏫 🔻 🤁 🖌 Google                                             | 9  |
| <b>D</b> 192.168.0.1 192.168.0.50 💥 1 | 92.168.1.1 🗌 192.168.15.1 🗌 DFL DD DFL-160 🦳 DSL-321 🗌 DSL-380T 🔿 DynDNS 🔩 ShieldsUPI 🔞 Speedtest.net | 🎱 UM Speedtest 😈 DNS Resolver Check D version.txt D info.txt | >> |
| [] ROUTER                             | +                                                                                                    |                                                              |    |
|                                       | Produktseite : DIR-506L                                                                               | Firmware-Version : V2.13(EU)                                 |    |
|                                       |                                                                                                    |                                                              |    |
|                                       | D-Link                                                                                                |                                                              |    |
|                                       |                                                                                                    |                                                              |    |
|                                       |                                                                                                    |                                                              |    |
|                                       |                                                                                                    | _                                                            |    |
|                                       | An Melden                                                                                             |                                                              |    |
|                                       |                                                                                                    |                                                              |    |
|                                       | Benutzername : admin 💌                                                                                |                                                              |    |
|                                       | Kennwort : Anmelden                                                                                   |                                                              |    |
|                                       |                                                                                                    |                                                              |    |
|                                       |                                                                                                    |                                                              |    |
|                                       | WIRELESS                                                                                              |                                                              |    |
|                                       | Conviriable (#) 2004-2012 DJ ink Svietname Tex                                                        |                                                              |    |
|                                       | сорунин су 2007-2012 отык зузеньрик.                                                                  |                                                              |    |
|                                       |                                                                                                    |                                                              |    |
|                                       |                                                                                                    |                                                              |    |
|                                       |                                                                                                    |                                                              |    |
|                                       |                                                                                                    |                                                              |    |
|                                       |                                                                                                    |                                                              |    |
|                                       |                                                                                                    |                                                              |    |
|                                       |                                                                                                    |                                                              |    |
|                                       |                                                                                                    |                                                              |    |
|                                       |                                                                                                    |                                                              |    |
|                                       |                                                                                                    |                                                              |    |
|                                       |                                                                                                    |                                                              |    |
|                                       |                                                                                                    |                                                              |    |
|                                       |                                                                                                    |                                                              |    |
|                                       |                                                                                                    |                                                              |    |
|                                       |                                                                                                    |                                                              |    |
|                                       |                                                                                                    |                                                              |    |
|                                       |                                                                                                    |                                                              |    |
| ₩ <del>,</del> ×                      |                                                                                                    |                                                              |    |

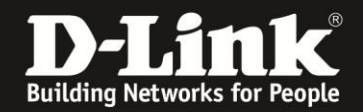

- Hat jemand anderes den Router konfiguriert und ein Kennwort vergeben, fragen Sie ihn bitte danach.

- Ist das Kennwort unbekannt, müssen Sie den Router auf zurücksetzen (Factory Reset). Dazu halten Sie den Reset-Knopf mit z.B. einer Büroklammer für 5-10 Sekunden gedrückt.

Alle Einstellungen gehen beim Factory Reset verloren, auch die WLAN-Verschlüsselung. Sie müssen den Router dann neu einrichten. Alle weiteren Schritte in dieser Anleitung wären dann hinfällig.

3. Wählen Sie wenn möglich oben rechts die Sprache der Konfigurationsoberfläche des DIR-506L aus.

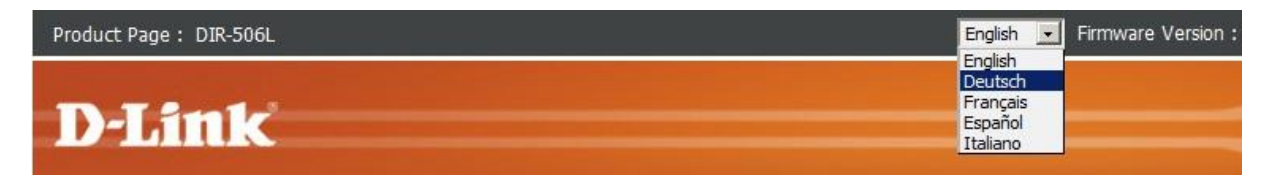

## 4. Klicken Sie auf Abbrechen.

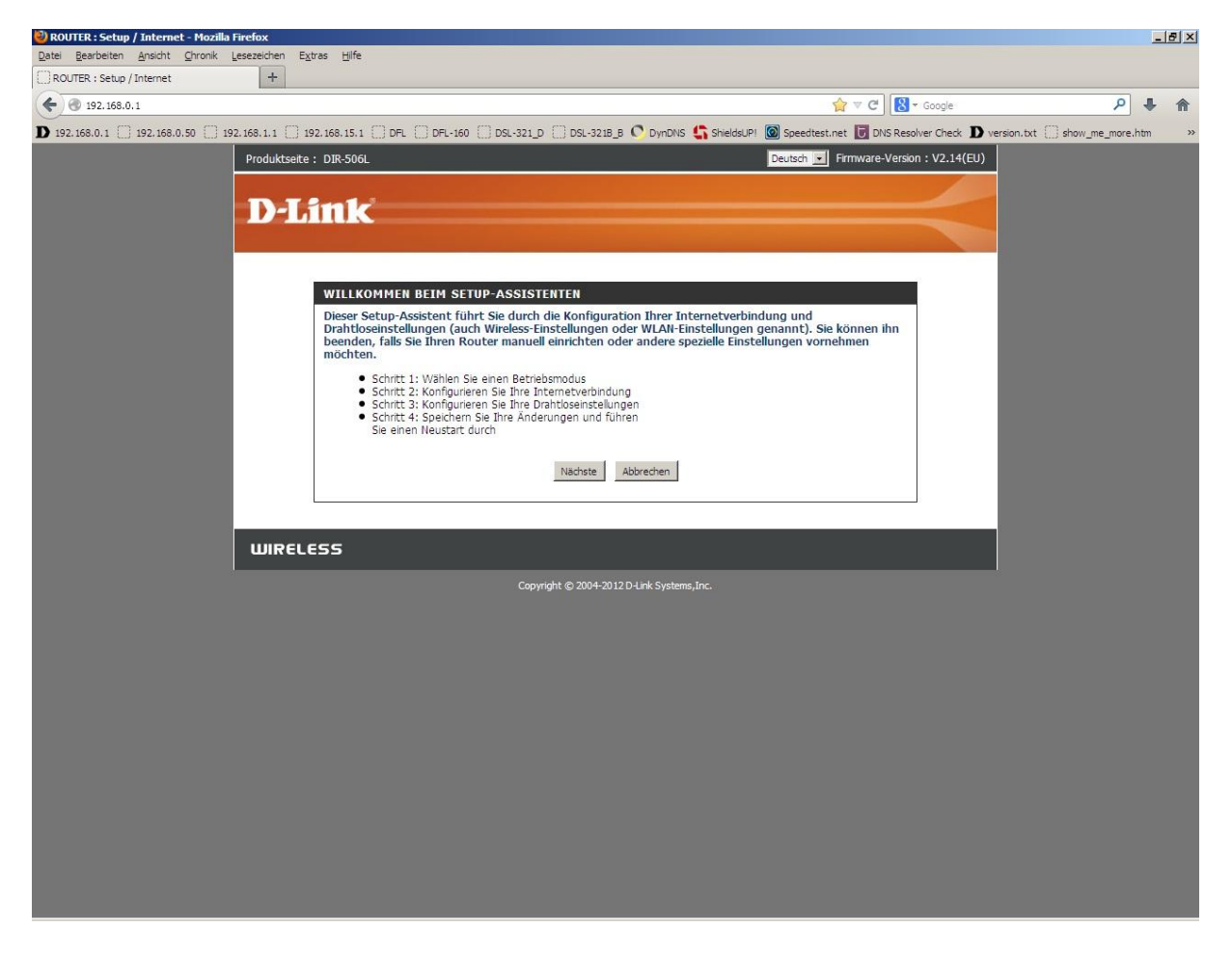

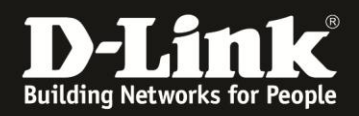

5. Wählen Sie oben das Menü **Setup**, links **Drahtlos-Einstellungen** aus und klicken in der Mitte auf **Drahtlose Verbindung manuell einrichten**.

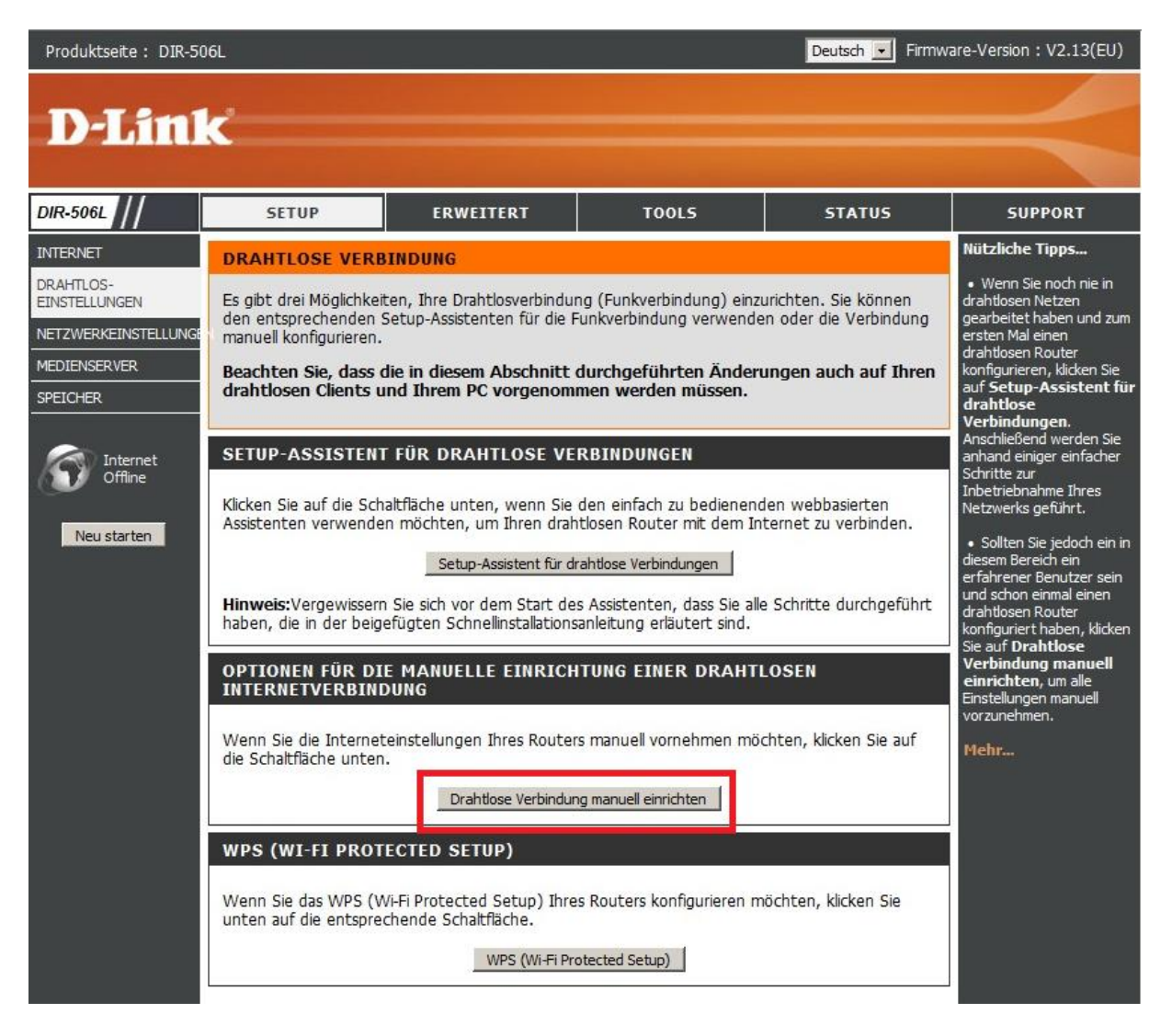

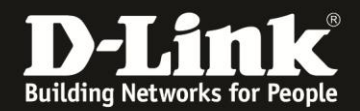

6. Ist der DIR-506L im Router-, Hotspot- oder AP-Modus eingestellt, können Sie den WLAN-Schlüssel unten bei **Pre-Shared Key** auslesen.

|             |                                                                                                    | eine andere mogiichkeit                                                                                              |  |  |
|-------------|----------------------------------------------------------------------------------------------------|----------------------------------------------------------------------------------------------------|--|--|
| Neu starten | Drahtloser Modus: AP Only                                                                                                    | zur Sicherung des<br>Netzwerks. Wenn diese<br>Option aktiviert ist,                                                  |  |  |
|             | EINSTELLUNGEN FÜR DRAHTLOSES NETZWERK                                                                                                    | Ihr drahtloses Netzwerk                                                                                              |  |  |
|             | Drahtlos aktivieren : 🗵                                                                                                    | nach verfügbaren<br>Netzwerken suchen. Damit                                                                         |  |  |
|             | Drahtloser Netzwerkname : DIR506L-68D4 (Auch SSID genannt)                                                                                                    | Ihre drahtlosen Geräte                                                                                               |  |  |
|             | 802.11-Modus : B/G/N Mischmodus                                                                                                    | Router herstellen können,                                                                                            |  |  |
|             | Automatische Kanalsuche : 🔽                                                                                                    | müssen Sie den Namen<br>des drahtlosen Netzwerks                                                                     |  |  |
|             | Funkkanal: 2.412 GHz - CH 1 💌                                                                                                    | manuell auf jedem Gerät                                                                                              |  |  |
|             | Kanalbreite : Auto 20/40 MHz -                                                                                                    | eingeben.                                                                                                    |  |  |
|             | Sichtbarkeitsstatus : 💿 Sichtbar 🔿 Unsichtbar                                                                                                    | Wenn Sie die<br>Funksicherheit aktiviert<br>haben, notieren Sie sich                                                 |  |  |
|             | SICHERHEITSMODUS FÜR DRAHTLOSE NETZE                                                                                                    | unbedingt den von Ihnen<br>festgelegten<br>WEP-Schlüssel oder<br>Kennwortsatz. Sie müssen<br>diese Informationen auf |  |  |
|             | Sicherheitsmodus : WPA-Personal                                                                                                    |                                                                                                    |  |  |
|             | WPA                                                                                                    | jedem drahtiosen Gerat<br>eingeben, das Sie mit                                                                      |  |  |
|             | Verwenden Sie den Modus <b>WPA oder WPA2</b> , um ein ausgewogenes Verhältnis zwischen hoher<br>Sicherheit und optimaler Kompatibilität zu erreichen. Dieser Modus verwendet WPA für Altsystem-<br>Clients und gewährleistet höhere Sicherheit bei WPA2-fähigen Stationen. Zudem wird der<br>wirksamste vom Client unterstützte Verschlüsselungstyp verwendet. Wenn Sie größtmögliche<br>Sicherheit erreichen möchten, wählen Sie den Modus <b>Nur WPA2</b> . Dieser Modus nutzt den<br>Verschlüsselungstyp AES (CCMP) und Altsystem-Clients erhalten mit dem WPA-Sicherheitsmodus<br>keinen Zugang. Wählen Sie <b>Nur WPA</b> für eine bestmögliche Kompatibilität. Dieser Modus nutzt<br>den TKIP-Verschlüsselungstyp. Manche Spiele- und Altsystemgeräte funktionieren nur in diesem<br>Modus. | Ihrem drahtbosen<br>Netzwerk verbinden<br>möchten.<br>Mehr                                                           |  |  |
|             | Verwenden Sie für eine bessere Wireless-Leistung den Sicherheitsmodus <b>Nur WPA2</b> (d. h. die AES-Verschlüsselung).                                                                                                    |                                                                                                    |  |  |
|             | WPA-Modus: Auto (WPA oder WPA2) -                                                                                                    |                                                                                                    |  |  |
|             | Verschlüsselungstyp : TKIP/AES •                                                                                                    |                                                                                                    |  |  |
|             | PRE-SHARED KEY                                                                                                    |                                                                                                    |  |  |
|             | Geben Sie einen aus 8 bis 63 Zeichen bestehenden Kennwortsatz ein. Zur Gewährleistung<br>höchster Sicherheit sollte dieser ausreichend lang sein und kein allgemein bekannter oder<br>gebräuchlicher Ausdruck oder Satz sein.                                                                                                    |                                                                                                    |  |  |
|             | Pre-Shared Key: 0266000123                                                                                                    |                                                                                                    |  |  |

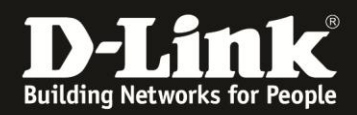

## 7. Ist der DIR-506L im Repeater-Modus eingestellt, können Sie den WLAN-Schlüssel mittig bei **Pre-Shared Key** auslesen.

| MEDIENSERVER<br>SPEICHER<br>Internet<br>Online | Zum Schutz Ihrer Daten können Sie Funktionen für die drahtlose Sicherheit konfigurieren. Dieses Gerät<br>unterstützt die drei folgenden Sicherheitsmodi für drahtlose Netze: WEP, WPA und WPA2.<br>Einstellungen speichern Einstellungen nicht speichern WIRELESS MODE SETTING Drahtlocor Modur: Reseater |                      |                      |                   |                   |                   | Drahtlossetzwerks<br>besteht darin, den<br>Namen Ihres<br>Netzes zu ändern.<br>Wählen Sie einen<br>geläufigen<br>Namen, der<br>keinerlei<br>persönliche<br>Informationen<br>enthält. |                                                                            |
|------------------------------------------------|----------------------------------------------------------------------------------------------------|----------------------|----------------------|-------------------|-------------------|-------------------|----------------------------------------------------------------------------------------------------|----------------------------------------------------------------------------|
| Neu starten                                    | EINSTELLUNGEN F                                                                                                    | ĴR DRAH              | ITLOS                | ES NETZWERK       |                   |                   |                                                                                                    | Die Aktivierung<br>des verborgenen<br>Modus ist eine<br>andere Möglichkeit |
|                                                | Drahtlo                                                                                                    | ntlos aktivieren : 🗹 |                      |                   |                   | zur Sicherung des |                                                                                                    |                                                                            |
|                                                | Drahtloser Netzwerkname : Inis (Auch SSID genannt)                                                                                                    |                      |                      |                   |                   |                   | diese Option                                                                                                    |                                                                            |
|                                                | 8U.                                                                                                    | Kanalaus             | lus: p               |                   |                   |                   |                                                                                                    | aktiviert ist,<br>können drahtlose                                         |
|                                                | Automatische                                                                                                    | Kanaisuc             | ne: I                | 2 472 CU- CU 12   |                   |                   |                                                                                                    | Clients Ihr                                                                |
|                                                | Funkkanal : 2.4/2 GHz - CH 13                                                                                                    |                      |                      |                   |                   | Netzwerk nicht    |                                                                                                    |                                                                            |
|                                                | Kanalbreite :   Auto 20/40 MHz ▼<br>Authentifizierung : WPA-PSK/WPA2-PSK<br>Verschlüsselung : TKIP/AEC<br>Pre-Shared Key :   12345678                                                                                                    |                      |                      |                   |                   |                   | sehen, wenn sie<br>nach verfügbaren                                                                                                    |                                                                            |
|                                                |                                                                                                    |                      |                      |                   |                   |                   | Netzwerken<br>suchen. Damit<br>Ihre drahtlosen                                                                                                    |                                                                            |
|                                                |                                                                                                    |                      |                      |                   |                   |                   |                                                                                                    |                                                                            |
|                                                | Sichtba                                                                                                    | rkeitsstat           | us :                 | Sichtbar C Unsich | ntbar             |                   |                                                                                                    | Geräte eine<br>Verbindung mit<br>Ihrem Router                              |
|                                                | REPEATER                                                                                                    |                      |                      |                   |                   |                   |                                                                                                    | herstellen können,<br>müssen Sie den                                       |
|                                                | Draht                                                                                                    | loser Mod            | d <mark>us:</mark> D | er Repeater-Modus | Standortübersicht | 1                 |                                                                                                    | Namen des<br>drahtlosen<br>Netzwerks manuell                               |
|                                                | LISTE 'DRAHTLOSE AP'                                                                                                    |                      |                      |                   |                   |                   | auf jedem Gerät                                                                                                    |                                                                            |
|                                                | SSID                                                                                                    | KanalQu              | ualität              | Authentifizierung | Verschlüsselung   | MAC-Adresse       | Auswählen                                                                                                    | eingeben.                                                                  |
|                                                | dlonline                                                                                                    | 1 3                  | 34%                  | WPA/WPA2          | TKIP/AES          | 34:08:04:02:55:58 | 0                                                                                                    | Wenn Sie die<br>Funksicherheit                                             |
|                                                | dlonline                                                                                                    | 1 3                  | 39%                  | WPA/WPA2          | TKIP/AES          | 00:1c:f0:08:c3:e8 | 0                                                                                                    | aktiviert haben,                                                           |
|                                                | DADOCOO                                                                                                    |                      | 700/                 | 14040 DCV         | 150               | 00.04.440.00.00   | ~                                                                                                    | upbodingt dop                                                              |